## Tap & Go 教學影片一政府消費券計劃

- 螢幕蓋字: 登記消費券計劃
- 螢幕蓋字: 按「消費券計劃」橫額進入 Tap & Go 消費券專頁 屏幕內容只供參考

詳情以政府公佈為準

螢幕蓋字: 複製頁面上的特定識別號碼

屏幕内容只供參考

詳情以政府公佈為準

螢幕蓋字: 按「繼續」進入政府中央登記系統,並按照指示選擇以 Tap & Go 領取消費券 屏幕內容只供參考

詳情以政府公佈為準